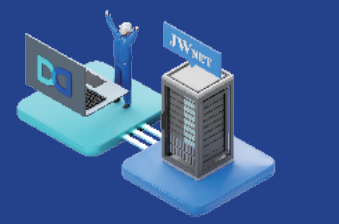

電子マニフェスト確認手順

## DXE Station で登録されたマニフェストは、下記の手順で JWNET 上からご確認頂けます。

## JWNET から排出事業者様へ加入者番号と仮パスワードが記載されたメールが届きます。 そちらの加入者番号と仮パスワードで JWNET ヘログインください。 ※一度ログインした後はお客様へご自身でパスワードをご設定ください。

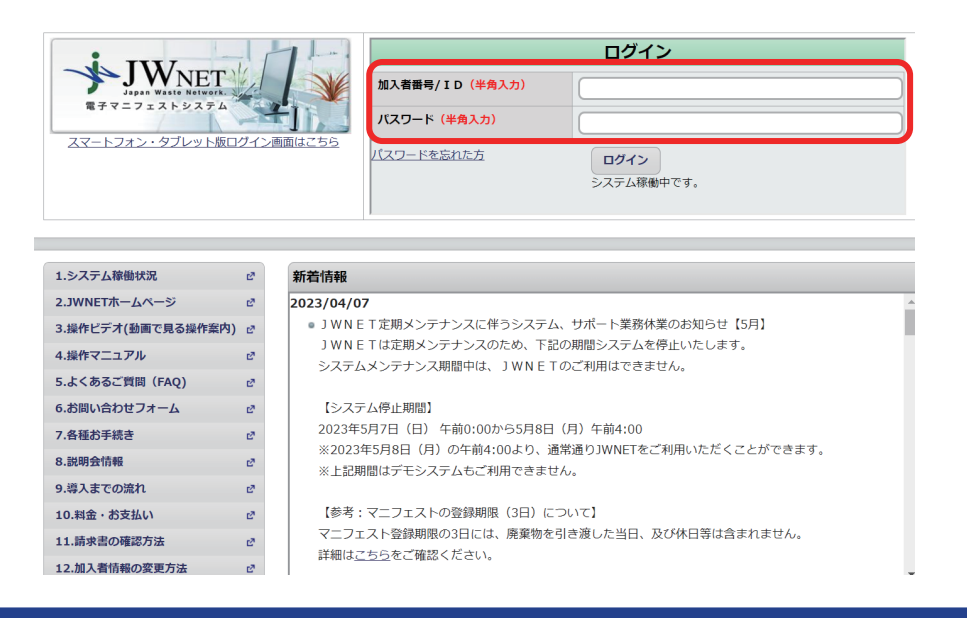

②ログイン後、メニュー画面からマニフェスト管理(登録・設定・通知)を選択頂き、 次の画面に表示されますマニフェスト情報の照会を選択してください。 この画面から DXE Station にて登録されたマニフェストをご確認頂けます。

|                                                                             |                                   |                                                                                                    |                                                                                |                    |   | メニュー             |  |  |
|-----------------------------------------------------------------------------|-----------------------------------|----------------------------------------------------------------------------------------------------|--------------------------------------------------------------------------------|--------------------|---|------------------|--|--|
|                                                                             | お知らせ                              | (0件)                                                                                                    |                                                                                |                    |   | マニフェスト           |  |  |
| ニューニー                                                                       | 知らせ情報                             | BはO件です。                                                                                                    |                                                                                |                    |   | 新規登録             |  |  |
| アニフェスト管理(登録・設加<br>D)                                                        | <sup>E·通</sup> 。 新着情報             | (7件)                                                                                                    |                                                                                |                    |   | 予約登録             |  |  |
| イベージ                                                                        | お知らせ)電<br>(お知らせ)JV<br>(スの称)加る     | 子マニフェスト登録等状況<br>Vセンター事務所移転のおき                                                                                                    | 報告書及びサービス提供に関するお知らせ<br>19らせ<br>                                                | いいとさいまれスファファフトがかまう |   | 予約情報を検索し<br>登録   |  |  |
| スワード変更<br> 入証/登録証印刷                                                         | 2 (その他)加入<br>重要(お知ら<br>2 (お知らせ) ( | (その形)加入名開発が変更によりましたらめす 多変更予約できひしくたさい 15度でおいと合い情報 ビマニノエストが作成で…<br>(素更) た知らせ」 3 WN E T 定期メンテナンスに伴うシステム停止のお知らせ【5月】<br>(おおきせ】 1 J WN E T 】 読末書・口座振音通測書の発行について |                                                                                |                    |   |                  |  |  |
| オメニュー                                                                       | 2 新着情報                            | をもっと見る >                                                                                                    |                                                                                |                    |   | 録                |  |  |
| l入者情報管理                                                                     | 2                                 |                                                                                                    |                                                                                |                    |   | マニフェスト情報<br>修正   |  |  |
| 人者サホート<br>注媒体提供サービス                                                         | er<br>er                          |                                                                                                    |                                                                                |                    |   | マニフェスト情報         |  |  |
| k诺                                                                          | të.                               |                                                                                                    |                                                                                |                    |   | 取消               |  |  |
| 問い合わせ                                                                       |                                   |                                                                                                    |                                                                                |                    |   | 予約情報の修正          |  |  |
| <ol> <li>1.JWNETホームページ</li> <li>2.操作ビデオ(動画で見:</li> <li>3.操作マニュアル</li> </ol> | る操作案内)                            |                                                                                                    | <ol> <li>マニフェスト情報の修正・取消方法</li> <li>8.請求書の確認方法</li> <li>9.加入者情報の変更方法</li> </ol> |                    | - | マニフェスト情報<br>照会   |  |  |
| <ul> <li>4.よくあるご質問(FAQ)</li> <li>5.お問い合わせフォーム</li> <li>6.各種お手続き</li> </ul>  |                                   |                                                                                                    | 10.通知情報の設定方法<br>11.自治体への報告(行政報告システ<br>12.現場登録支援機能の運用(収集運                       | ムの概要)<br>搬業者向け)    |   | 垷啺豈録文援機能<br>事後登録 |  |  |
|                                                                             |                                   |                                                                                                    |                                                                                |                    |   | 通知情報             |  |  |
|                                                                             |                                   |                                                                                                    |                                                                                |                    |   | 重要な通知(登録)        |  |  |
|                                                                             |                                   |                                                                                                    |                                                                                |                    |   | お知らせ通知(登録        |  |  |
|                                                                             |                                   |                                                                                                    |                                                                                |                    |   | 修正・取消通知(3)       |  |  |

③マニフェスト情報の照会では下記の画面が表示されますので、

マニフェスト登録日や引渡し日等の検索条件で絞り込み、入力後に検索を押してください。

| Ratest                |                                                                                                    |                |
|-----------------------|----------------------------------------------------------------------------------------------------|----------------|
| 登録の状態                 | ● 登録 ○ 予約 ○ 予約/登録                                                                                                    |                |
| 取消区分                  | ● 取消データを含まない ○ 取消データのみ ○ 指定なし                                                                                            |                |
| マニフェスト番号              | <ul> <li>● 指定なし</li> <li>● 報告指定</li> <li>● 番号指定</li> <li>● 番号指定</li> <li>● ● ● ● ● ● ● ● ● ● ● ● ● ● ● ● ● ● ●</li></ul> |                |
| 連絡番号                  |                                                                                                    |                |
| 日付情報                  | ● 登録日 ○ 引渡し日 (2023/04/28) ~ (2023/04/28)                                                                                 |                |
| 加入者番号                 | 収集運搬業者(2000年1月1日)                                                                                                    |                |
| 排出事業場                 |                                                                                                    | ) ( -B)        |
| 廃棄物の種類                | 種類一题<br>No. 削除 大 中 小 大分類名称                                                                                               | え 道加<br>廃棄物の種類 |
| 運搬終了報告<br>情報          | ● 指定なし ○ 未報告 ○ 報告済                                                                                                    |                |
| 処分終了報告<br>情報          | ● 指定なし ○ 未報告 ○ 報告済                                                                                                    |                |
| TFJ +IX               | <ul> <li>指定なし () 未報告 () 報告済</li> </ul>                                                                                   |                |
| 晶料型<br>最終処分終了<br>報告情報 |                                                                                                    |                |

④検索条件に当てはまるマニフェストが表示されますので、処理状況を確認することができます。

※処理が終わったものは黒い●が表示されます。

| 7 | ★ 電子マニフェストシステム (排出事業者)           |           |                      |      |             |    |       |    |      |        |         |           |            |                 |
|---|----------------------------------|-----------|----------------------|------|-------------|----|-------|----|------|--------|---------|-----------|------------|-----------------|
|   |                                  | トップページ    |                      |      |             |    |       |    |      |        |         |           | ~117 I     | ログアウト           |
| Þ | マニフェスト情報の照会一覧                    |           |                      |      |             |    |       |    |      |        |         |           |            |                 |
|   | K ≤ 1 /1ページ > 3 ▲ ページを 500件 ▼ 表示 |           |                      |      |             |    |       |    |      |        |         | (合計件數:7件) |            |                 |
|   | ↓照会結果一覧                          |           |                      |      |             |    |       |    |      |        |         |           |            |                 |
|   | No                               | 一括選択<br>「 | 登録の状態                | 報告期限 | ▲ マニフェスト番   | 号  | 運搬    | 処分 | 最終   | 連絡番号1  | 連絡番号2   | 連絡番号3     | ▲引渡し日 ▼    | 廃棄物の大分類名称       |
|   | 1                                |           | 登録                   |      | 70000926071 | Т  | ٠     | ٠  | ٠    |        |         |           | 2012/12/03 | 廃プラスチック類        |
|   | 2                                |           | 登録                   | 間近   | 70000947018 |    |       |    |      |        |         |           | 2013/02/08 | 廃プラスチック類        |
|   | 3                                |           | 登録                   |      | 70000948659 | Т  |       |    |      |        |         |           | 2011/04/04 | がれき類(工作物の新)     |
|   | 4                                |           | 登録                   |      | 70001276429 |    | ٠     |    |      |        |         |           | 2013/03/06 | 廃プラスチック類        |
|   | 5                                |           | 登録                   |      | 70001277004 | Т  |       |    |      |        |         |           | 2013/03/12 | 特定產業廃棄物         |
|   | 6                                |           | 運搬終了報<br>告修正承認<br>待ち |      | 70001278263 |    |       | •  |      |        |         |           | 2013/03/19 | 木くず             |
|   | 7                                |           | 登録                   |      | 70001280064 | J  |       |    |      |        |         |           | 2013/04/02 | 廃プラスチック類        |
|   |                                  | 戻る        | ]                    | ക്   |             | 斑菜 | 2.原印刷 | -  | 一覧表印 | 「別」 マニ | フェスト情報照 | 会結果項目〈    | 402項目〉 💌   | CSV保存           |
|   |                                  |           |                      | B    | <b>(4</b> ) |    |       |    |      |        |         |           |            | ▲ <u>ページトップ</u> |

〒103-0025 東京都中央区日本橋茅場町 2-12-10 ○ DXE株式会社 PMO EX 日本橋茅場町 8F TEL:050-3183-6218 HP:https://dx-e.net/